## Visa OS Windows-lösenord i SSO

I SSO-fönstret kan du hitta lösenordet till datorns inloggning (Windowsinloggning).

1

10.0

Gör följande:

- 1. Logga in med SITHS-kortet i datorn
- 2. Högerklicka på SSO-ikonen i aktivitetshanteraren
- 3. Markera raden *HR-fönster* (endast ett klick för att markera)
- 4. Klicka på ikon med öga och nyckel 🏶

| SSOWatch : Single Sign-On Engine |                         |                     |                        |  |
|----------------------------------|-------------------------|---------------------|------------------------|--|
| -                                |                         | × 😤                 |                        |  |
| 1                                | Program                 | Inloggningsnamn     | Konto                  |  |
|                                  | 🖉 E-Intyg               | <u></u> 108509      | 💅 Primärt ko           |  |
|                                  | CHR-Fönster             | 👗 108509            | 💕 Primärt ko           |  |
|                                  | NetID-Legitimering 6.5  | i 🦾 108509@skane.se | 🜮 Standard             |  |
|                                  | PMO-Manual              | 📥 108509@skane.se   | 💅 Standard             |  |
|                                  | 🖉 Serviceportalen-Hand. | 🔔 108509            | 💕 Primärt ko           |  |
|                                  | 😂 Web Outlook           | 👗 108509            | 💅 Primärt ko           |  |
|                                  | 🥭 VGI                   | 🔔 108509            | 💅 Primärt ko           |  |
|                                  |                         |                     |                        |  |
|                                  |                         |                     |                        |  |
|                                  |                         |                     |                        |  |
| Klar                             |                         |                     |                        |  |
|                                  |                         |                     | .11                    |  |
|                                  |                         | - 🗾 🕻               | 14:40 ()<br>2018-09-26 |  |

5. Skriv in din PIN-kod till tjänstekortet (SITHS) för att se ditt lösenord till datorn.

| ESSO Session - | Omautentisering     |  |  |  |  |
|----------------|---------------------|--|--|--|--|
| Region Skåne   |                     |  |  |  |  |
| Inloggning:    | 💥 108509@skane.se ▼ |  |  |  |  |
| PIN-kod:       | •••••               |  |  |  |  |
| Logga in på:   | REG                 |  |  |  |  |
|                |                     |  |  |  |  |
|                | OK Avbryt           |  |  |  |  |

| SSOWatch - Lösenordsvisning                      |              |       |  |  |  |
|--------------------------------------------------|--------------|-------|--|--|--|
|                                                  | Region Skåne |       |  |  |  |
| Programnamn:HR-Fönster, kontonamn: Primärt konto |              |       |  |  |  |
| Inloggning:                                      | 108509       |       |  |  |  |
| Lösenord:                                        | PEPPAR!389   | •     |  |  |  |
|                                                  |              | Stäng |  |  |  |